# Aurion Employee Self Service Guide

8 February 2018 Version 1.0

> Prepared by: Christy Welldon People & Culture Archdiocese of Brisbane

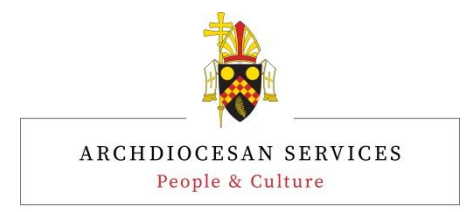

# **Document Control**

## **Ownership**

The Manager HR Systems and Procedures retains ownership of this document and all changes or modifications must be approved by this person.

## **Supporting Documentation**

None

#### **Revision History**

| Version | Date            | Author    |
|---------|-----------------|-----------|
| 1.0     | 8 February 2018 | C Welldon |

### **Authorised Release**

| Name | Position                        | Signature | Date    |
|------|---------------------------------|-----------|---------|
| 1.0  | Manager HR Systems & Procedures |           | 8/02/18 |
|      |                                 |           |         |

## Distribution

| Name | Position        |
|------|-----------------|
|      | Available on Ai |
|      |                 |
|      |                 |
|      |                 |

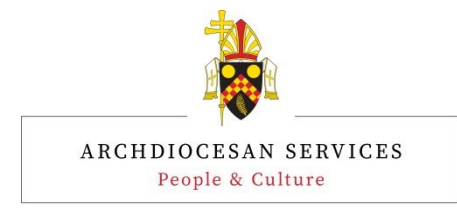

## Contents

| 1  | INTRODUCTION |                       |   |  |  |  |  |  |
|----|--------------|-----------------------|---|--|--|--|--|--|
| 2  | LOGO         | GING IN               | 4 |  |  |  |  |  |
| 3  | MY T         | ASKS                  | 5 |  |  |  |  |  |
| 4  | LEAV         | 'Е                    | 6 |  |  |  |  |  |
|    | 4.1.1        | Leave Balances        |   |  |  |  |  |  |
|    | 4.1.2        | Predict Leave         | 7 |  |  |  |  |  |
|    | 4.1.3        | Apply for Leave       | 8 |  |  |  |  |  |
|    | 4.1.4        | Leave History         |   |  |  |  |  |  |
| 5  | PAYR         | ROLL                  |   |  |  |  |  |  |
| 6  | PERS         | ONAL                  |   |  |  |  |  |  |
| 7  | HR P         | ROFILE                |   |  |  |  |  |  |
| 8  | TRAI         | NING AND COURSES      |   |  |  |  |  |  |
| 9  | USER         | SETTINGS              |   |  |  |  |  |  |
|    | 9.1.1        | User Settings         |   |  |  |  |  |  |
|    | 9.1.2        | Change Password       |   |  |  |  |  |  |
| 10 | SEAR         | CHING FOR AN EMPLOYEE |   |  |  |  |  |  |
| 11 | HELP         | )                     |   |  |  |  |  |  |

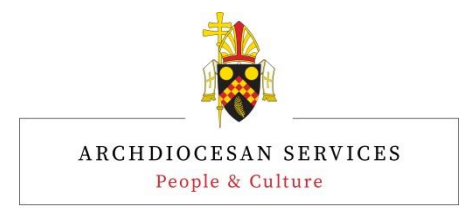

# **1** Introduction

This document is designed to assist employees with using Employee Self Service (ESS).

# 2 Logging In

Users will be able to log into ESS through the following URL:

https://ess.catholic.net.au/

Once in, the user will need to enter in their login credentials.

| ARCHDIOCESE<br>OF BRISBANE |
|----------------------------|
| USERNAME:                  |
| employee                   |
| PASSWORD:                  |
| •••••                      |
| Sign in                    |
| Forgot password?           |
|                            |
|                            |

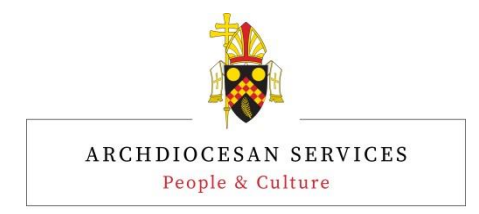

# 3 My Tasks

The **My Tasks** page shows workflow tasks and messages awaiting attention, grouped by task type. Select a task type to view the individual tasks displayed from the newest to oldest. Click an individual task to view its details.

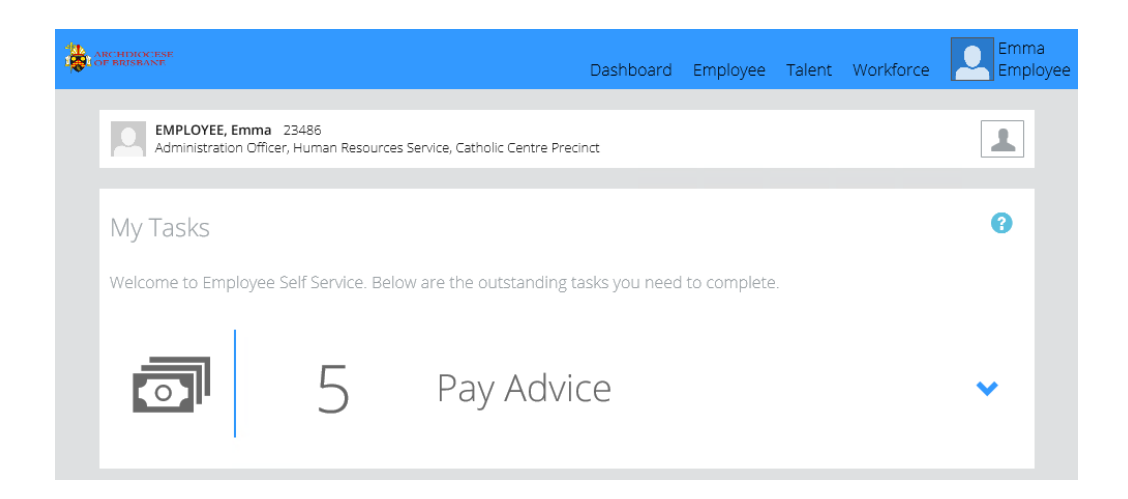

Generally, the Tasks module can be accessed by navigating to Dashboard > Tasks.

From here, users can then click into the Mail or any Forms for which will then bring up more details.

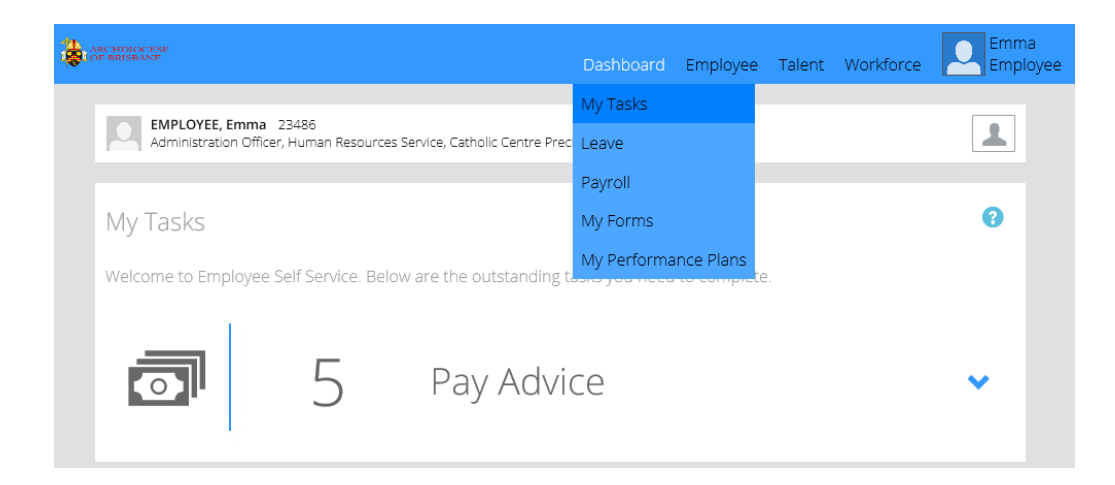

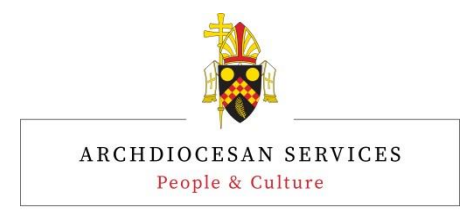

# 4 Leave

## 4.1.1 Leave Balances

The Leave Module can be accessed via Dashboard > Leave.

Employees can see their current Balance, any Pending leave which has yet to be approved, and their Available leave balances.

| LANCHUNCKTORE<br>TOTE RESEARCH<br>Dasht                                                                                 | board  | Employee         | Talen   | t Workfo    | rce   | Emple     |  |  |
|----------------------------------------------------------------------------------------------------|--------|------------------|---------|-------------|-------|-----------|--|--|
| EMPLOYEE, Emma 23486<br>Administration Officer, Human Resources Service, Catholic Centre Precinct                       |        |                  |         |             |       |           |  |  |
| Leave Balances                                                                                                    |        |                  |         |             |       |           |  |  |
| Please note that your long service leave balance will only appear once y time to be entitled to access this leave type. | /ou ha | ve been emp      | loyed f | or the requ | uired | length of |  |  |
| Select a date below to view a prediction of your leave balance as at that date.                                         |        |                  |         |             |       |           |  |  |
| FUTURE DATE:                                                                                                    |        |                  |         |             |       |           |  |  |
| 8 Sep 2017                                                                                                    |        |                  |         |             |       |           |  |  |
| Predict Reset                                                                                                    |        |                  |         |             |       |           |  |  |
| ТҮРЕ                                                                                                    |        | BALANC           | E       | PENDING     |       | AVAILABLE |  |  |
| Annual Leave                                                                                                    |        | 15:3             | 4 _     |             | =     | 15:34     |  |  |
| Personal Leave                                                                                                    |        | 7:4              | 8 _     |             | =     | 7:48      |  |  |
| Long Service Leave                                                                                                    |        | 0:0              | 0 _     |             | =     | 0:00      |  |  |
| Time Off In Lieu                                                                                                    |        | 0:0              | 0 _     |             | =     | 0:00      |  |  |
|                                                                                                    |        |                  |         |             |       |           |  |  |
| Leave History                                                                                                    |        |                  |         |             |       | 0         |  |  |
| SHOW 10 V ENTRIES                                                                                                    |        |                  | FIL     |             |       |           |  |  |
| LEAVE TYPE     DATE FROM     DATE TO     LEAVE       Annual Leave Taking     17/04/2017     17/04/2017     17/04/2017   | HRS    | Jî LEAVI<br>7:30 | E DAYS  | 41          | STATU | îl 21     |  |  |
| Showing 1 to 1 of 1 optrion                                                                                             |        |                  |         |             |       | < 1 →     |  |  |

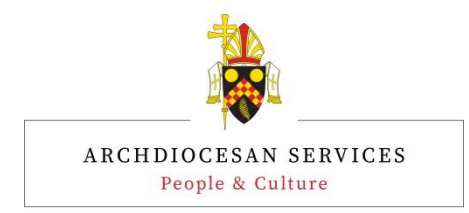

## 4.1.2 Predict Leave

Employees are able to estimate their available balance at future dates by entering a future date and clicking the Predict function. This can be cleared using the Reset button.

| ARCHDIOCESE<br>OF BRISBANE                                                                 | Dashboard                              | Employee      | Talent   | Workforce    | Emma<br>Emplo |
|--------------------------------------------------------------------------------------------|----------------------------------------|---------------|----------|--------------|---------------|
| EMPLOYEE, Emma 23486<br>Administration Officer, Human Resources S                          | iervice, Catholic Centre Precinct      |               |          |              | 1             |
|                                                                                            |                                        |               |          |              |               |
| Leave Balances                                                                             |                                        |               |          |              |               |
| Apply for leave                                                                            |                                        |               |          |              |               |
| Please note that your long service leave b<br>time to be entitled to access this leave typ | palance will only appear once you ha   | ive been empl | oyed for | the required | length of     |
| Select a date below to view a prediction of                                                | of your leave balance as at that date. |               |          |              |               |
| FUTURE DATE:                                                                               |                                        |               |          |              |               |
| 25 Dec 2017 🔳                                                                              |                                        |               |          |              |               |
| Predict Reset                                                                              |                                        |               |          |              |               |
| ТҮРЕ                                                                                       | DAYS                                   | HOURS         | R        | ATE          | PREDICTED     |
| Annual Leave                                                                               |                                        | 69:13         | 3        |              |               |
| Long Service Leave                                                                         |                                        | 0:00          |          |              |               |
| Personal Leave                                                                             |                                        | 34:39         |          |              |               |
|                                                                                            |                                        |               |          |              |               |

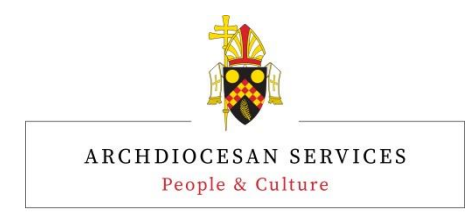

## 4.1.3 Apply for Leave

Some employees are able to apply for leave through Employee Self Service.

Such employees will have an 'Apply for Leave' button visible on their screen. By clicking on the 'Apply for Leave' button, the leave submit screen will be available for the user to start filling out leave submissions.

| <b>i i i</b> i i | RCHDROCKSE<br>F BRISBANT                                                                                                    | Dashboard                       | Employee       | Talent     | Workforce         | Emma<br>Employee |  |  |  |  |
|------------------|----------------------------------------------------------------------------------------------------|---------------------------------|----------------|------------|-------------------|------------------|--|--|--|--|
|                  | EMPLOYEE, Emma 23486<br>Administration Officer, Human Resources Service, Catholic Centre Precinct                                                             |                                 |                |            |                   |                  |  |  |  |  |
|                  | Leave Balances                                                                                                    |                                 |                |            |                   |                  |  |  |  |  |
|                  | Please note that your long service leave balance will only appear once you have been employed for the required time to be entitled to access this leave type. |                                 |                |            |                   |                  |  |  |  |  |
|                  | Select a date below to view a prediction of your leave balance a<br>FUTURE DATE:<br>25 Dec 2017                                                               | as at that date.                |                |            |                   |                  |  |  |  |  |
|                  | Predict Reset                                                                                                    |                                 |                |            |                   |                  |  |  |  |  |
|                  | ТҮРЕ                                                                                                    | DAYS                            | HOURS          | R          | ATE               | PREDICTED        |  |  |  |  |
|                  | Annual Leave                                                                                                    |                                 | 69:13          | 3          |                   |                  |  |  |  |  |
|                  | Long Service Leave                                                                                                    |                                 | 0:00           |            |                   |                  |  |  |  |  |
|                  | Personal Leave                                                                                                    |                                 | 34:39          | 9          |                   |                  |  |  |  |  |
|                  |                                                                                                    |                                 |                |            |                   |                  |  |  |  |  |
| -                | ARCHDIOCESE<br>OF REISBANE                                                                                                    | Dashboard                       | Employee       | Talent     | Workforce         | Emma<br>Employee |  |  |  |  |
|                  | EMPLOYEE, Emma 23486<br>Administration Officer, Human Resources Service, Catholic Centre Pre                                                                  | cinct                           |                |            |                   | 1                |  |  |  |  |
|                  | Leave application details                                                                                                    |                                 |                |            |                   | 8                |  |  |  |  |
|                  | Certain leave types are unable to be applied for via Self Service<br>drop down list you will be required to complete a hard copy le                           | e. If the leave ty<br>ave form. | /pe you are tr | ying to ap | oply for is not   | in the           |  |  |  |  |
|                  | Leave to be 'paid in advance' cannot be applied for using Self Service. A hard copy leave form will need to be comp                                           |                                 |                |            |                   |                  |  |  |  |  |
|                  | If applying for sick leave for a period of 3 days or more, please Manager.                                                                                    | email a scanne                  | ed copy of you | ur medica  | al certificate to | o your           |  |  |  |  |
|                  | LEAVE TYPE                                                                                                    |                                 |                |            |                   | ~                |  |  |  |  |
|                  | OURATION IN Full Day<br>O Multiple Days<br>O Part Day                                                                                                    |                                 |                |            |                   |                  |  |  |  |  |
|                  | START DATE                                                                                                    |                                 |                |            |                   |                  |  |  |  |  |

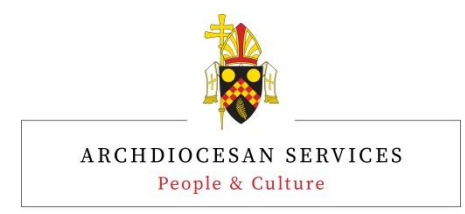

## 4.1.4 Leave History

At the bottom of the main Leave page, employees can view their Leave History.

A Filter is available to filter the leave history occurrences by either the leave type or the leave dates.

| ARCHERICCESS<br>COMMISSIONE                                                                                                    | Dashboard     | Employee     | Talent   | Workforce | Emma<br>Employee |  |  |  |  |  |
|----------------------------------------------------------------------------------------------------|---------------|--------------|----------|-----------|------------------|--|--|--|--|--|
| EMPLOYEE, Emma 23486<br>Administration Officer, Human Resources Service, Catholic Centre Precinc                                                                        | t             |              |          |           | 1                |  |  |  |  |  |
| Leave Balances<br>Apply for leave                                                                                                    |               |              |          |           |                  |  |  |  |  |  |
| Please note that your long service leave balance will only appear once you have been employed for the required length of time to be entitled to access this leave type. |               |              |          |           |                  |  |  |  |  |  |
| Select a date below to view a prediction of your leave balance as a                                                                                                    | at that date. |              |          |           |                  |  |  |  |  |  |
| 8 Sep 2017                                                                                                    |               |              |          |           |                  |  |  |  |  |  |
| Predict Reset                                                                                                    |               |              |          |           |                  |  |  |  |  |  |
| түре                                                                                                    |               | BA           | LANCE    | PENDING   | AVAILABLE        |  |  |  |  |  |
| Annual Leave                                                                                                    |               |              | 15:34    | - 7:30    | = 8:04           |  |  |  |  |  |
| Personal Leave                                                                                                    |               |              | 7:48     | - 0:00    | = 7:48           |  |  |  |  |  |
| Long Service Leave                                                                                                    |               |              | 0:00     | - 0:00    | = 0:00           |  |  |  |  |  |
| Time Off In Lieu                                                                                                    |               |              | 0:00     | 0:00      | = 0:00           |  |  |  |  |  |
|                                                                                                    |               |              |          |           |                  |  |  |  |  |  |
| Leave History                                                                                                    |               |              |          |           | 0                |  |  |  |  |  |
| SHOW 10 V ENTRIES                                                                                                    |               |              | 1        | FILTER:   |                  |  |  |  |  |  |
| LEAVE TYPE                                                                                                    | LEAVE HRS     | 바 LE<br>7:30 | AVE DAYS | 2 11      | TATUS II         |  |  |  |  |  |
| Annual Leave Taking     1012217     10122       1012217     17/04/2017     17/04/2017                                                                                   | 2017          | 7:30         |          |           | C. I.C. I.S.     |  |  |  |  |  |
| Shawing 1 to 2 of 2 entries                                                                                                    |               |              |          |           | < 1 5            |  |  |  |  |  |

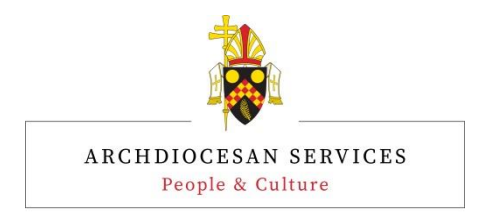

# 5 Payroll

Users can access Payroll information by Navigating to Dashboard > Payroll

|                               |                                                     |                                  | Dashboard           | Employee   | Talent | Workforce | Emma<br>Employee |
|-------------------------------|-----------------------------------------------------|----------------------------------|---------------------|------------|--------|-----------|------------------|
| EMPLOYEE, E<br>Administration | i <b>mma</b> 23486<br>n Officer, Human Resources Se | ervice, Catholic Centre Precinct | My Tasks<br>Leave   |            |        |           | 1                |
| Payroll                       |                                                     |                                  | Payroll<br>My Forms |            |        |           | 0                |
| 1 ayron                       |                                                     |                                  | My Performa         | ince Plans |        |           | Ĩ                |
|                               | 1                                                   | Accounts                         | and De              | educti     | ons    |           | ~                |
|                               | 6                                                   | Pay Advice                       | 2S                  |            |        |           | ~                |
|                               | 0                                                   | 5                                |                     |            |        |           |                  |
|                               | 2                                                   | Year to Da                       | ite                 |            |        |           | *                |
|                               | 0                                                   | Payment S                        | Summa               | aries      |        |           | ~                |

Through the Payroll menu, users will be able to access:-

- Their Bank Account details (including the ability to update details and add in bank splits)
- Pay Advices
- Year to Date summaries of the wages paid to them
- Payment Summaries

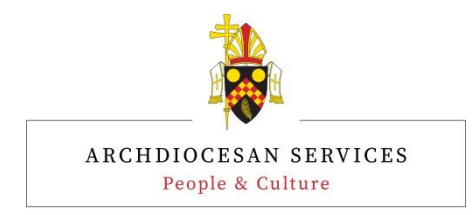

## Click the 'Arrow' to open an option

| ARCHDIOCESE                                  |                           | Dashboard Employee Talent Workforce | Emma<br>Employee              |
|----------------------------------------------|---------------------------|-------------------------------------|-------------------------------|
| EMPLOYEE, Emma 2:<br>Administration Officer, | 3486<br>Human Resources : | Service, Catholic Centre Precinct   | L                             |
| Payroll                                      |                           |                                     | 0                             |
|                                              | 1                         | Accounts and Deductions             | ~                             |
|                                              | 6                         | Pay Advices                         | ^                             |
| 08/06/2017                                   |                           | Gross \$<br>Net \$                  | 1,150.26<br>1,044.26          |
| 25/05/2017                                   |                           | Gross \$<br>Net \$                  | 1,150.26<br>1,044.26          |
| 11/05/2017                                   |                           | Gross \$<br>Net \$                  | 1,150.26<br>1,044.26          |
| 27/04/2017                                   |                           | Gross \$<br>Net \$                  | 1,150.26 <i>Ø</i><br>1,044.26 |
| 12/04/2017                                   |                           | Gross \$<br>Net \$                  | 1,150.26<br>1,044.26          |

## Click on an item to open the detail.

|                              |                                                    |                                 | Dashboard | Employee | Talent | Workforce    | Er                       | mma<br>mployee |
|------------------------------|----------------------------------------------------|---------------------------------|-----------|----------|--------|--------------|--------------------------|----------------|
| EMPLOYEE, E<br>Administratio | <b>mma</b> 23486<br>n Officer, Human Resources Sei | rvice, Catholic Centre Precinct |           |          |        |              |                          | 1              |
| Payroll                      |                                                    |                                 |           |          |        |              |                          | 0              |
|                              | 1                                                  | Accounts a                      | and De    | eductio  | ons    |              |                          | ~              |
| O                            | 6                                                  | Pay Advice                      | 25        |          |        |              |                          | ^              |
| 08/06/2017                   |                                                    |                                 |           |          |        | Gross<br>Net | \$1,150.26<br>\$1,044.26 |                |
| 25/05/2017                   |                                                    |                                 |           |          |        | Gross<br>Net | \$1,150.26<br>\$1,044.26 | Ø              |

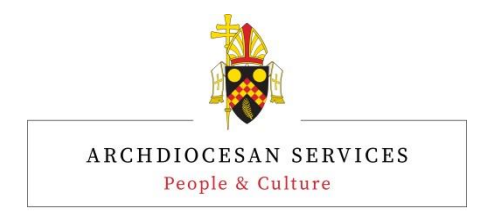

Click the 'attachment' icon to download a copy.

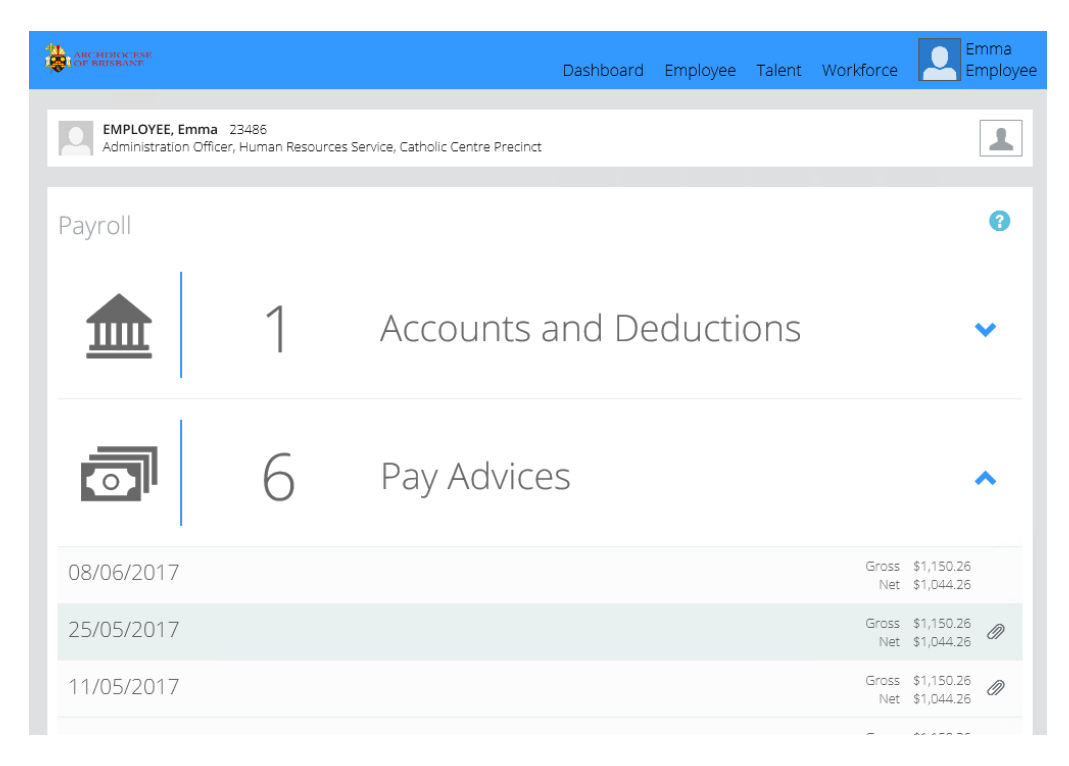

Your pay advice has not changed, it still looks the same.

| Pay Advice                                                 |                                                                       |                           |         |               |                         |                   |
|------------------------------------------------------------|-----------------------------------------------------------------------|---------------------------|---------|---------------|-------------------------|-------------------|
| The Corporation of the T<br>ABN 25328758007                | rustees of the Roman Cath                                             | nolic Archdiocese of Bris | ibane   |               |                         |                   |
| Name:<br>Employee No:                                      | EMPLOYEE, Emma<br>24533                                               |                           |         |               |                         |                   |
| Entity:<br>Branch:<br>Pay Point:                           | Archdiocesan Services<br>Archdiocesan Services<br>0000 - Self Service |                           |         |               |                         |                   |
| Job Title:                                                 | Administration Officer                                                |                           |         | CLKPS L2.1    | Pos:                    | 501769            |
| Pay Period: 15-JAN-2018 to 28-JAN-2018 Banked: 08-FEB-2018 |                                                                       |                           |         |               |                         |                   |
| 0                                                          | Union                                                                 | A                         |         | Tatala        |                         |                   |
| Summary                                                    | Hours                                                                 | Amount                    |         | Iotais        |                         | Amount            |
| Work                                                       | 152:00                                                                | 3238.40                   |         | Gross         |                         | 3236.40           |
| Leave                                                      |                                                                       | 0.00                      |         | Tax           |                         | 404.00            |
| Overtime                                                   |                                                                       | 0.00                      |         | Net           |                         | 2772.40           |
| Allowances                                                 |                                                                       | 0.00                      |         | Disburse      | ements                  | 0.00              |
| Other Time                                                 |                                                                       | 0.00                      |         | Bank          |                         | 2//2.40           |
| Leave Payout                                               |                                                                       | 0.00                      |         | New Con       | -                       | 0.00              |
| Leave Loading                                              |                                                                       | 0.00                      |         | Non Em        | pioyee                  | 0.00              |
| Gross                                                      |                                                                       | 3230.40                   |         |               |                         |                   |
| This Pay                                                   |                                                                       | Multiplier                |         | Rate          | Hours/Uni               | ts Amount         |
| Ordinary                                                   | CLKPS L2.1                                                            | 1.0000                    |         | 21.29210      | 68:24                   | 1458.38           |
| PubHol NoWk                                                | CLKPS L2.1                                                            | 1.0000                    |         | 21.29210      | 7:36                    | 161.82            |
| Tax<br>Net Pay                                             | ANZ/012003/544566                                                     |                           |         |               |                         | 464.00<br>2772.40 |
| Adjustments to Pas                                         | st Pays                                                               | Multiplier                |         | Rate          | Hours/Uni               | ts Amount         |
| PubHol NoWk                                                | CLKPS L2.1                                                            | 1.0000                    |         | 21.29210      | 7:36                    | 161.82            |
| Ordinary                                                   | CLKPS L2.1                                                            | 1.0000                    |         | 21.29210      | 68:24                   | 1456.38           |
| Leave Balances                                             |                                                                       |                           | Hours   |               |                         |                   |
| Annual Leave                                               |                                                                       |                           | 11:41   |               |                         |                   |
| Personal Leave                                             |                                                                       |                           | 5:51    |               |                         |                   |
| Long Service Leave                                         |                                                                       |                           | 0:00    |               |                         |                   |
| Time Off In Lieu                                           |                                                                       |                           | 0:00    |               |                         |                   |
| Year to Date Totals                                        |                                                                       |                           |         |               |                         |                   |
| Tauabla Davas 1                                            | 2200.40                                                               | Landan                    |         | 0.00          | Union                   |                   |
| Taxable Payments                                           | 3230.40                                                               | Loading                   |         | 0.00          | Medical                 | 0.00              |
| axed Allow                                                 | 0.00                                                                  | Comp Sums                 |         | 0.00          | wiedical<br>Other Dedee | 0.00              |
| Tax                                                        | 464.00                                                                | EmpER Super               |         | 0.00          | Net Pay                 | 2772.40           |
|                                                            | 101.00                                                                |                           |         | 0.00          |                         |                   |
|                                                            | Your pay                                                              | of \$2772.40 banked into  | Account | 544566 at ANZ | 2012003                 |                   |
|                                                            |                                                                       |                           |         |               |                         |                   |

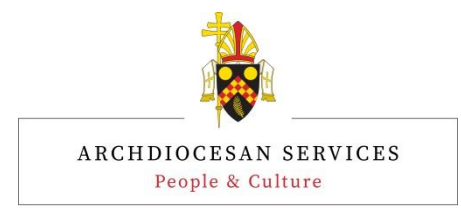

# 6 Personal

The Personal Module can be accessed via Employee > Personal.

Employees can view and update their personal details through this screen including the following:

- Their preferred name;
- Their contact details;
- Their email address;
- Their address details;
- Their emergency contact details; and
- Their equity and diversity details.

| ARCHDIOCESE<br>OF BRISBANE                                                |                                          | Dashboard        |                 | Talent    | Workforce | Emma<br>Employee |
|---------------------------------------------------------------------------|------------------------------------------|------------------|-----------------|-----------|-----------|------------------|
|                                                                           |                                          |                  | Personal        |           |           |                  |
| Administration Officer, Human Resources Service, Catholic Centre Precinct |                                          |                  | HR Profile      |           |           | 1                |
|                                                                           |                                          |                  | Work Histor     | у         |           |                  |
| Emma Employee                                                             |                                          |                  |                 |           |           | 8                |
| Update                                                                    |                                          |                  |                 |           |           |                  |
|                                                                           |                                          |                  |                 |           |           |                  |
| Completion of these details<br>departments.                               | s is optional and assists when reporting | the demograpl    | hics of our or  | ganisatio | on to var |                  |
| If your first language is not                                             | in the drop down list, please send an en | nail to the HRIS | S Office with t | he langu  | lage that |                  |
| Please note that NESB is to                                               | record if your family is from a Non-Engl | ish Speaking B   | ackground.      |           |           |                  |
| Full Name                                                                 | Miss Emma Employee                       |                  |                 |           |           |                  |
| Given Names                                                               | Emma                                     |                  |                 |           |           |                  |
| Preferred Name                                                            | Emma                                     |                  |                 |           |           |                  |
| Gender                                                                    | FEMALE                                   |                  |                 |           |           |                  |
| Date of Birth                                                             | 01/01/1995                               |                  |                 |           |           |                  |
| Contact Details                                                           |                                          |                  |                 |           |           | 0                |
| When entering your phone                                                  | details, the number entered must confi   | rm to either of  | the following   | format:   | S:        |                  |
| • Land lines - ## ####                                                    | #### (e.g. 07 3333 3333)                 |                  |                 |           |           |                  |
| • Mobiles - #### ### #                                                    | ### (e.g. 0123 456 789)                  |                  |                 |           |           |                  |
| Home                                                                      | 07 3333 1234                             |                  |                 |           |           |                  |
| Mobile                                                                    | 0400 123 456                             |                  |                 |           |           |                  |
| Hide in Phone List                                                        | No                                       |                  |                 |           |           |                  |
| Work                                                                      | 0400 123 456                             |                  |                 |           |           |                  |
| Fax                                                                       |                                          |                  |                 |           |           |                  |
| Email                                                                     | emma.employee@hotmail.com                |                  |                 |           |           |                  |
| Address Details                                                           |                                          |                  |                 |           |           | 0                |
|                                                                           |                                          |                  |                 |           |           |                  |

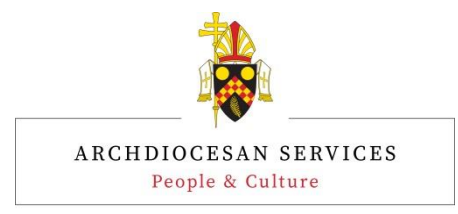

# 7 HR Profile

The HR Profile Module can be accessed via Employee > HR Profile.

Through the HR Profile menu, users will be able to access:-

- Their Qualification details;
- Their Licence details; and
- Enter their Membership details as appropriate.

| <b>*</b> | ARCHDIOCESE<br>DE BRISBANE |            | l          | Dashboard | Employee   | Talent | Workforce | Emma<br>Employee |
|----------|----------------------------|------------|------------|-----------|------------|--------|-----------|------------------|
|          | EMPLOYEE, E                | mma 23486  |            |           | Personal   |        |           |                  |
|          | Administration             | HR Profile |            |           |            |        |           |                  |
|          | HR Profile                 |            |            |           | WORK HISTO | У      |           | 0                |
|          |                            | 0          | Qualificat | ions      |            |        |           | ~                |
|          |                            | 5          | Licences   |           |            |        |           | ~                |
|          |                            | 0          | Members    | hips      |            |        |           | ~                |
|          |                            |            |            |           |            |        |           |                  |

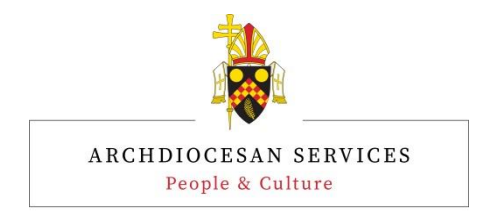

Click the 'Arrow' to open an option.

| <b>*</b> | ARCHDIOCESE<br>DE BRISBANE                            |                           |                                                      | Dashboard                          | Employee       | Talent      | Workforce     | Emma<br>Employe |
|----------|-------------------------------------------------------|---------------------------|------------------------------------------------------|------------------------------------|----------------|-------------|---------------|-----------------|
|          | EMPLOYEE, Emma 2:<br>Administration Officer,          | 3486<br>Human Resources S | iervice, Catholic Centre Pre                         | cinct                              |                |             |               | 1               |
|          | HR Profile                                            |                           |                                                      |                                    |                |             |               | 0               |
|          |                                                       | 0                         | Qualifica                                            | itions                             |                |             |               | ~               |
|          |                                                       | 4                         | Licences                                             | 2                                  |                |             |               | ^               |
|          | You are unable to enter y<br>your licence to your Man | our own Licenc            | es into Self Service. If y<br>enter the details onto | /ou have a licer<br>o your record. | nce that is no | ot visible, | please provid | e a copy of     |
|          | DSQ Exemption<br>Department of Comm                   | nunities                  |                                                      |                                    |                |             | 17/05/2017 -  | 14/04/2020      |
|          | Blue Card (Paid)<br>Blue Card Services                |                           |                                                      |                                    |                |             | 18/04/2017 -  | 14/04/2020      |
|          | Police Check<br>CCER                                  |                           |                                                      |                                    |                |             | 08/09/2016 -  | 08/09/2019      |
|          | Drivers Licence C                                     | Class                     |                                                      |                                    |                |             | -             | 07/09/2020      |
|          |                                                       |                           | 1-4 of 4                                             |                                    |                | <           | Previous      | Next 🔈          |

## Click on an item to open the detail.

| * | ARCHDIOCIESE<br>OF BRISBANE                                      |                                             | Dashboard | Employee | Talent | Workforce | Emma<br>Employee |
|---|------------------------------------------------------------------|---------------------------------------------|-----------|----------|--------|-----------|------------------|
|   | EMPLOYEE, Emma 2348<br>Administration Officer, Hur               | 6<br>nan Resources Service, Catholic Centre | Precinct  |          |        |           | L                |
|   | Licence Detail                                                   |                                             |           |          |        |           | 0                |
|   | Licence Type<br>Licence Number                                   | DSQ Exemption (DSQEXP)<br>2017-12345-1      |           |          |        |           |                  |
|   | Issuing Authority<br>Licence Document<br>Comments / Endorsements | Department of Communities                   |           |          |        |           |                  |
|   | File Note                                                        |                                             |           |          |        |           |                  |
|   | Issued Date<br>Expiry Date                                       | 17/05/2017<br>14/04/2020                    |           |          |        |           | U                |

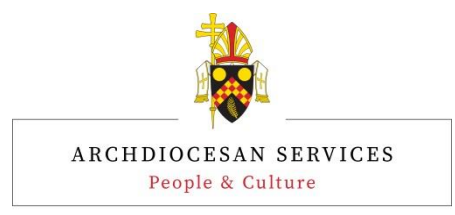

# 8 Training and Courses

The Training and Courses Module can be accessed via Talent > Training & Courses.

Through the Training and Courses menu, users will be able to view their Training History.

Requested Courses and Booked Courses are not currently being used in Self Service. Notifications will be sent out when this functionality becomes available.

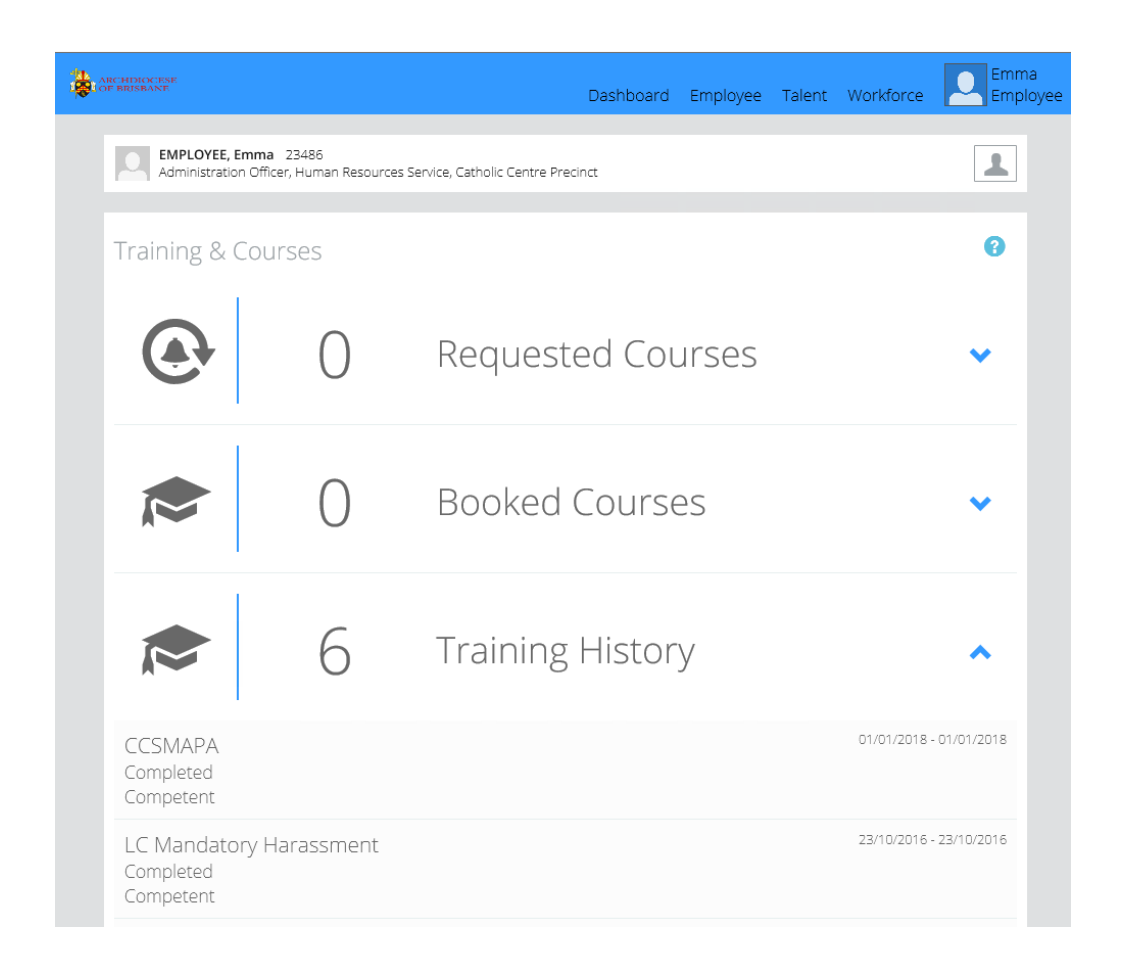

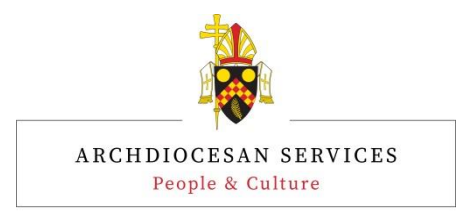

# 9 User Settings

User settings allows employees to change login passwords and also redirect mail.

This can be accessed by clicking on the users name.

| ARCHDIOCESE<br>DE BRISBANE |                                                       | Dashboard | Employee | Talent | Workforce | Emma<br>Employee |
|----------------------------|-------------------------------------------------------|-----------|----------|--------|-----------|------------------|
|                            |                                                       |           |          |        |           | Aurion Help      |
| Administration Officer, I  | 3486<br>Human Resources Service, Catholic Centre Pred | tinct     |          |        |           | User Settings    |
|                            |                                                       |           |          |        |           | Sign out         |
| User Settings C            | hange Password                                        |           |          |        |           |                  |
|                            |                                                       |           |          |        |           |                  |
| SUPERVISOR                 | Diane Lally                                           |           |          |        |           |                  |
| CONSOLIDATE MAIL           |                                                       |           |          |        |           |                  |
|                            |                                                       |           |          |        |           | Save             |
|                            |                                                       |           |          |        |           |                  |

#### 9.1.1 User Settings

Employees can tick the 'Consolidate Mail' tick box if they want to only receive one mail message reminder when they have multiple actions requiring attention from the Dashboard, rather than a message for each action.

### 9.1.2 Change Password

Through this menu, employees can change their own password and create a 'Secret Question and Answer'. The 'Secret Question and Answer' functionality should be set up to allow employees to reset their own password should they forget their password in the future.

| ARCHDICKESE<br>GE BRISBANT                                                                                                    | Dashboard                             | Employee      | Talent  | Workforce | Emma<br>Employee |
|----------------------------------------------------------------------------------------------------|---------------------------------------|---------------|---------|-----------|------------------|
| EMPLOYEE, Emma 23486<br>Administration Officer, Human Resources Service, 0                                                                                                    | Catholic Centre Precinct              |               |         |           | 1                |
| User Settings Change Passwor                                                                                                    | d                                     |               |         |           |                  |
| CURRENT PASSWORD                                                                                                    |                                       |               |         |           |                  |
| NEW PASSWORD                                                                                                    |                                       |               |         |           |                  |
| CONFIRM PASSWORD                                                                                                    |                                       |               |         |           |                  |
| If you forget your password you will have to an                                                                                                    | swer your secret question and         | i set a new p | assword | to login. |                  |
| For security and convenience ensure your secr<br>* At least characters in length<br>* Something only you know<br>* Not related to your logon name or password<br>* Unlikely to change over time<br>* Difficult for others to guess even if they see y | et answer is:<br>our secret question. |               |         |           |                  |
| SECRET QUESTION                                                                                                    |                                       |               |         |           |                  |
| SECRET ANSWER                                                                                                    |                                       |               |         |           |                  |
|                                                                                                    |                                       |               |         |           | Save             |

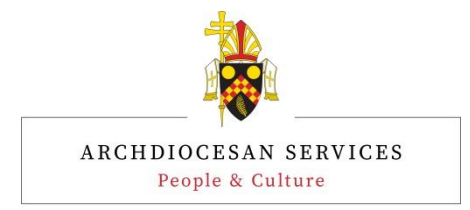

# **10 Searching for an Employee**

Depending on security profiles, Managers can search for employees that report to them to enable them to view and update an employees record. Managers can only view selected sections of their employees profile. They are unable to view any of the screens underneath the Payroll section of their employees record.

Further information for Managers on how to search for one of their employees is available in the **Employee Self Service Managers Guide**.

# 11 Help

The Aurion Help module can be accessed either by clicking on the (2) icon on any page; or by clicking on your name > Aurion Help.

| ARCHIDECERE<br>COPERIISBANE                                          | Dashboard | Employee | Talent | Workforce | Emma<br>Employee |
|----------------------------------------------------------------------|-----------|----------|--------|-----------|------------------|
|                                                                      |           |          |        |           | Aurion Help      |
| Administration Officer, Human Resources Service, Catholic Centre Pre | ecinct    |          |        |           | User Settings    |
|                                                                      |           |          |        |           | Sign out         |
| My Tasks                                                             |           |          |        |           | 0                |

When you access the Aurion Help function, it will open up the Self Service Online Help module in a new window. Employees can enter topics into the search field or click on one of the Help Menu sections.

| Welcome to Self Service Online Help                                                                                                    |
|----------------------------------------------------------------------------------------------------|
| Your Aurion Mobile Portal                                                                                                    |
| SELF SERVICE                                                                                                    |
|                                                                                                    |
| Search Y Q                                                                                                    |
| What is Self Service?                                                                                                    |
| Self Service is a browser-based interface to manage your own and your employees' payroll and personal details, and perform day-to-day<br>Aurion tasks such as submitting leave applications, expense claims, and timesheets. |
| Where to From Here?                                                                                                    |
| Read the Book                                                                                                    |
| We recommend that you read the topics in the <u>Getting Started</u> section first to familiarise yourself with some of the basics of using Self<br>Service.                                                                  |
| Watch the Movie                                                                                                    |
| We have plenty of videos to help you to find your way around and perform tasks in Self Service.                                                                                                    |
| Wherever you see this icon in a topic there is an eLearning video to help you to perform the tasks included in the topic.<br>Go on, click the icon - you know you want to!                                                   |
| Or, if you're a real movie nut, you can watch all available Self Service eLearning videos here.                                                                                                    |
| Try It For Yourself                                                                                                    |
| Once you're comfortable with finding your way around Self Service and this help system, you can move onto the following help sections:                                                                                       |
| Dathboard Ennivore Taint Workface                                                                                                    |

For further assistance with Employee Self Service, please contact the Pay Office on tel: 3324 3166 or email: <u>hris@bne.catholic.net.au</u>